# How to Access SAA.SP

THESE GUIDES PROVIDE INSTRUCTIONS ON HOW TO ACCESS SAA.SP AS A FIRST-TIME USER <u>HTTPS://SAA.SP.DC.GOV</u>

## **NON-DC GOV USER**

FIRST LOGIN/PASSWORD RESET

### Step I: Contact your SAA Program Manager

- Contact your SAA program manager by phone/email with the following information
  - Name
  - Email
  - Phone number
  - Position title
  - Organization

- You will receive confirmation that your account is created, (either through a system-generated email or from the SAA staff)
- Go to the login page (<u>https://saa.sp.dc.gov</u>) and click on Request a Password Reset

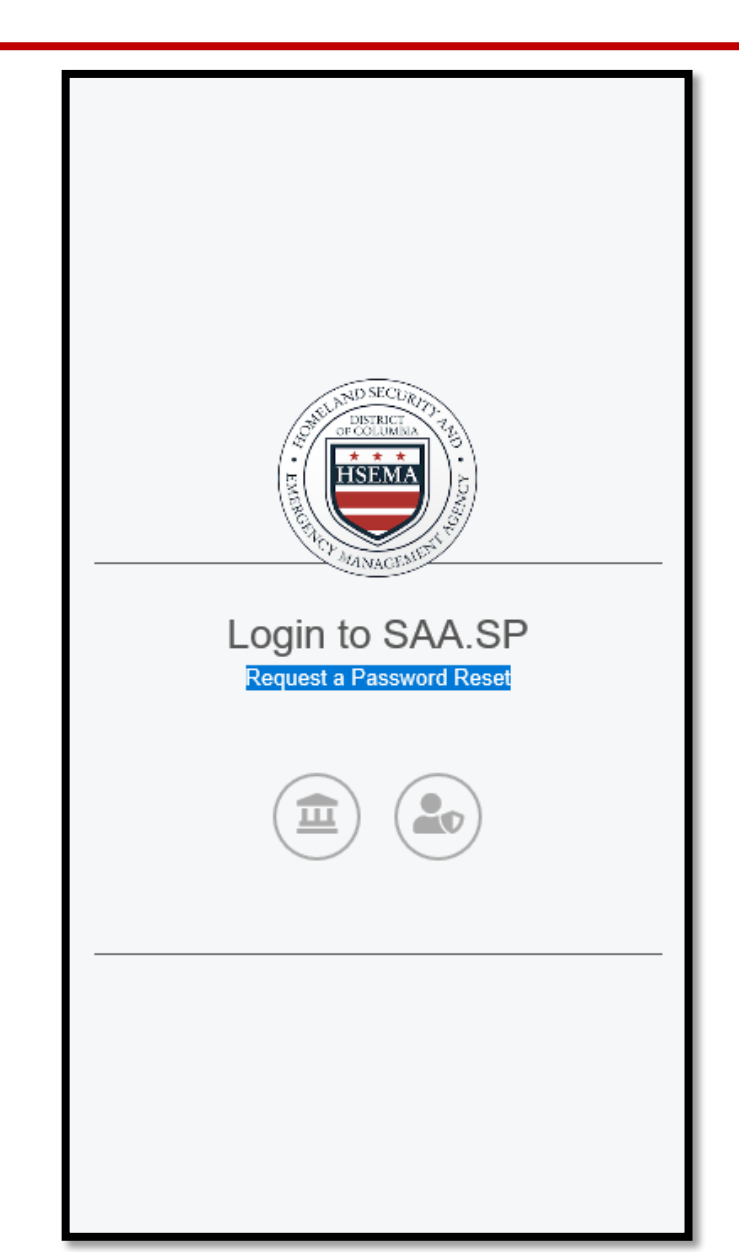

#### Step 3: Enter your email address and click Save

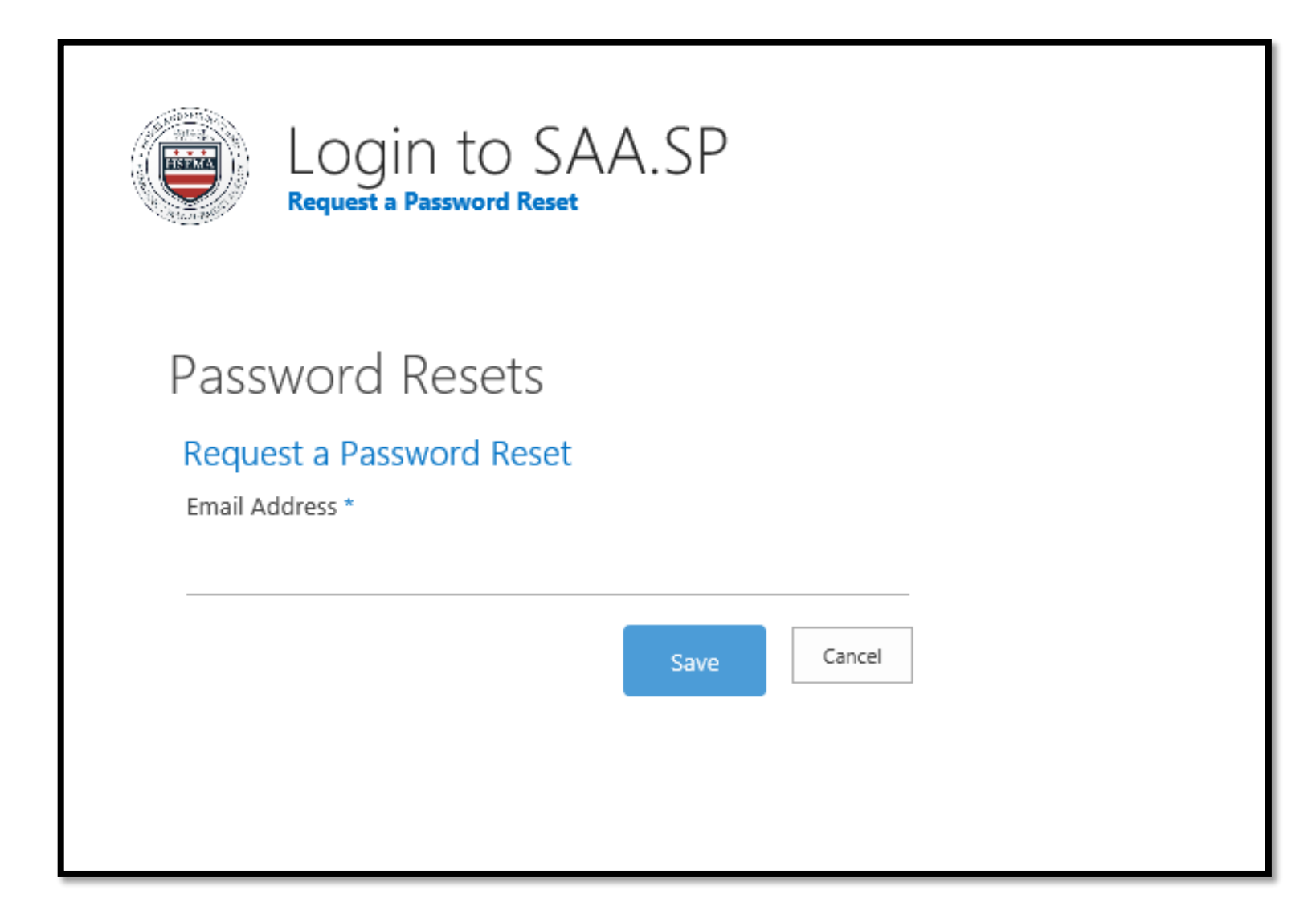

You should receive a system-generated email with a link to Submit a New Password. Click on the link. The email may take a few minutes to arrive. Make sure to check your spam or junk folder as well

From:no-reply@dc.govSent:Wednesday, September 18, 2019 11:45To:Follow this link to reset your password

If you requested a password reset for your account on the SAA.SP, please follow the link below to enter a new password.

#### Submit a New Password

If you did not request a new password, someone may be trying to login to the SAA.SP site with your credentials. Please login and change your password immediately.

Submit your new password following the requirements: at least 7 characters, with one or more letters, numbers, and special characters (commas <,>, spaces <> and dollar signs <\$> are not permitted)

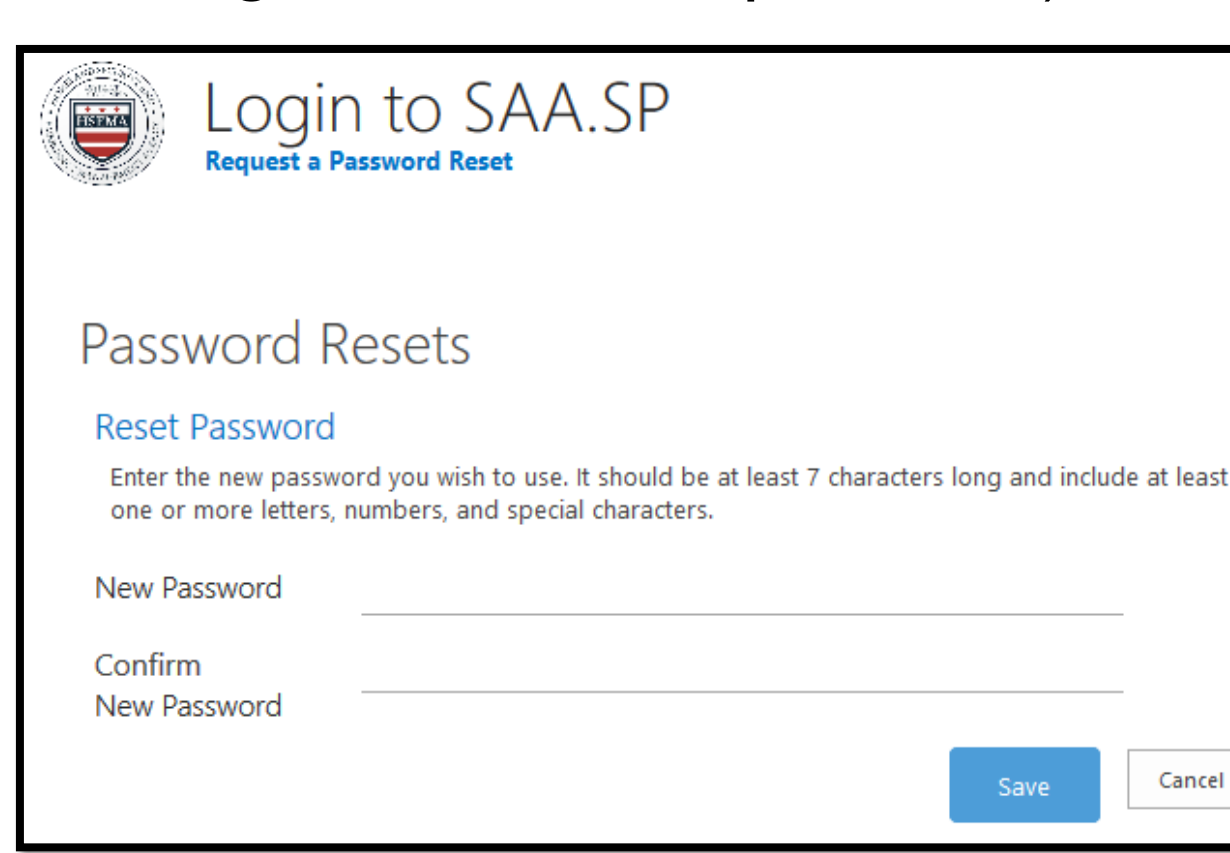

#### Step 5: Sign-in with New Password

Return to login page (<u>https://saa.sp.dc.gov</u>), click on Other Users and enter your email address and new password. Click on Sign In

| AMANGEMENT                                  |                        |
|---------------------------------------------|------------------------|
| Login to SAA.SP<br>Request a Password Reset | Email Address Password |
| Other Users                                 | Sign In                |

#### Step 6: Home/Login Page

- Once you have successfully logged in, you will see the following screen with the subawards for your organization listed.
- If you have any questions or concerns about the projects that are listed, please notify your SAA Program Manager.

| SAA.SP                |                          |               |              |      |        |            |                    |          |                |  |  |
|-----------------------|--------------------------|---------------|--------------|------|--------|------------|--------------------|----------|----------------|--|--|
| Home                  |                          |               |              |      |        |            |                    |          |                |  |  |
|                       |                          |               |              |      |        |            |                    |          |                |  |  |
| Subawards             |                          |               |              |      |        |            |                    |          |                |  |  |
| Search Subawards:     | Training Subrecipien     |               |              |      | Search |            | Show All Subawards |          |                |  |  |
| Subrecipient          | Title                    | SubawardID    | Amount       | Туре | Year   | POP<br>End | SAA                | РМР      | QSR<br>2019 Q3 |  |  |
| Training Subrecipient | Nonprofit Security Grant | 17NSGP000-01  | \$75,000.00  | NSGP | 2017   | 9/19       | Ross, Cembrye      | Draft    | Create         |  |  |
| Training Subrecipient | Nonprofit Security Grant | 18NSGP000-01  | \$75,000.00  | NSGP | 2018   | 9/20       | Ross, Cembrye      | Draft    |                |  |  |
| Training Subrecipient | Nonprofit Security Grant | 19NSGP000-01  | \$75,000.00  | NSGP | 2019   | 9/21       | Ross, Cembrye      | Create   |                |  |  |
| Training Subrecipient | Training Subaward 3      | 15TRAINING-03 | \$190,000.00 | TEST | 2015   | 5/17       | Madden, Charles    | Approved | Create         |  |  |

#### **Password Reset**

- Repeat steps 2-6
  - Request Password Reset (2)
  - Enter your email address and click Save (3)
  - Submit New Password (4)
  - Sign In with New Password (5)

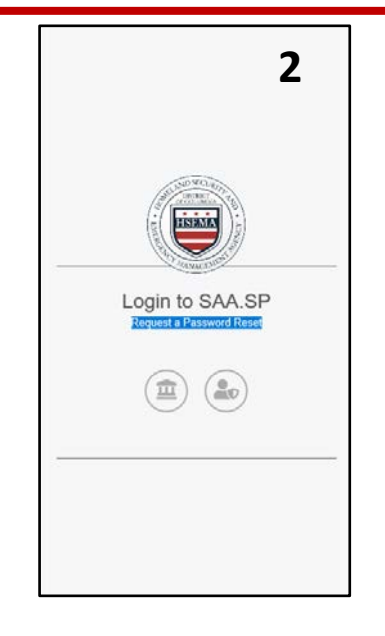

Email Address

Remember my logie on this machin

5

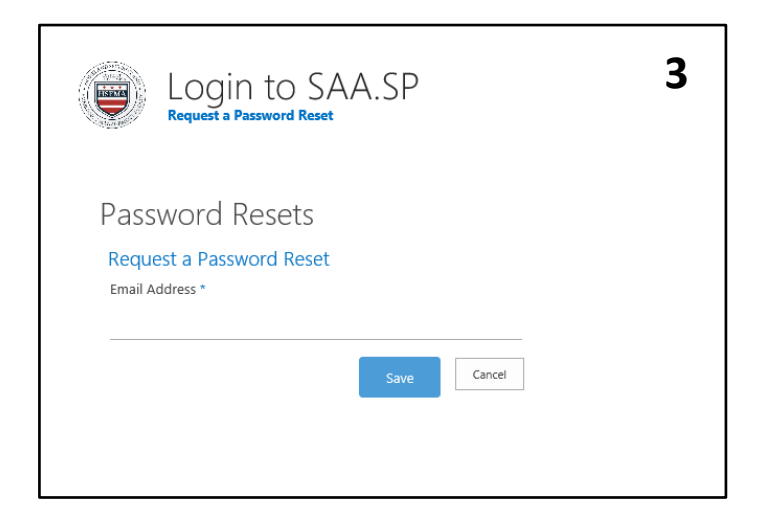

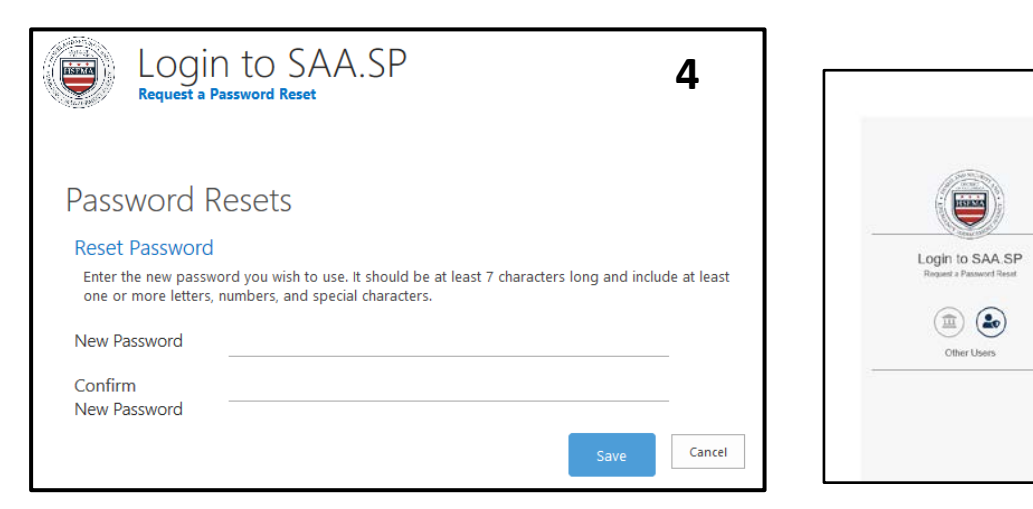

## **DC GOV USER**

FIRST LOGIN/PASSWORD RESET

#### **DCGOV** Users

- If you are a District of Columbia government employee and have a DCGOV domain account, click on the appropriate icon (the button on the left) and enter your DCGOV login credentials as follows:
- Username: firstname.lastname
- Password: DCGOV password
- Your SAA.SP username and password is always the same as your DCGOV username and password

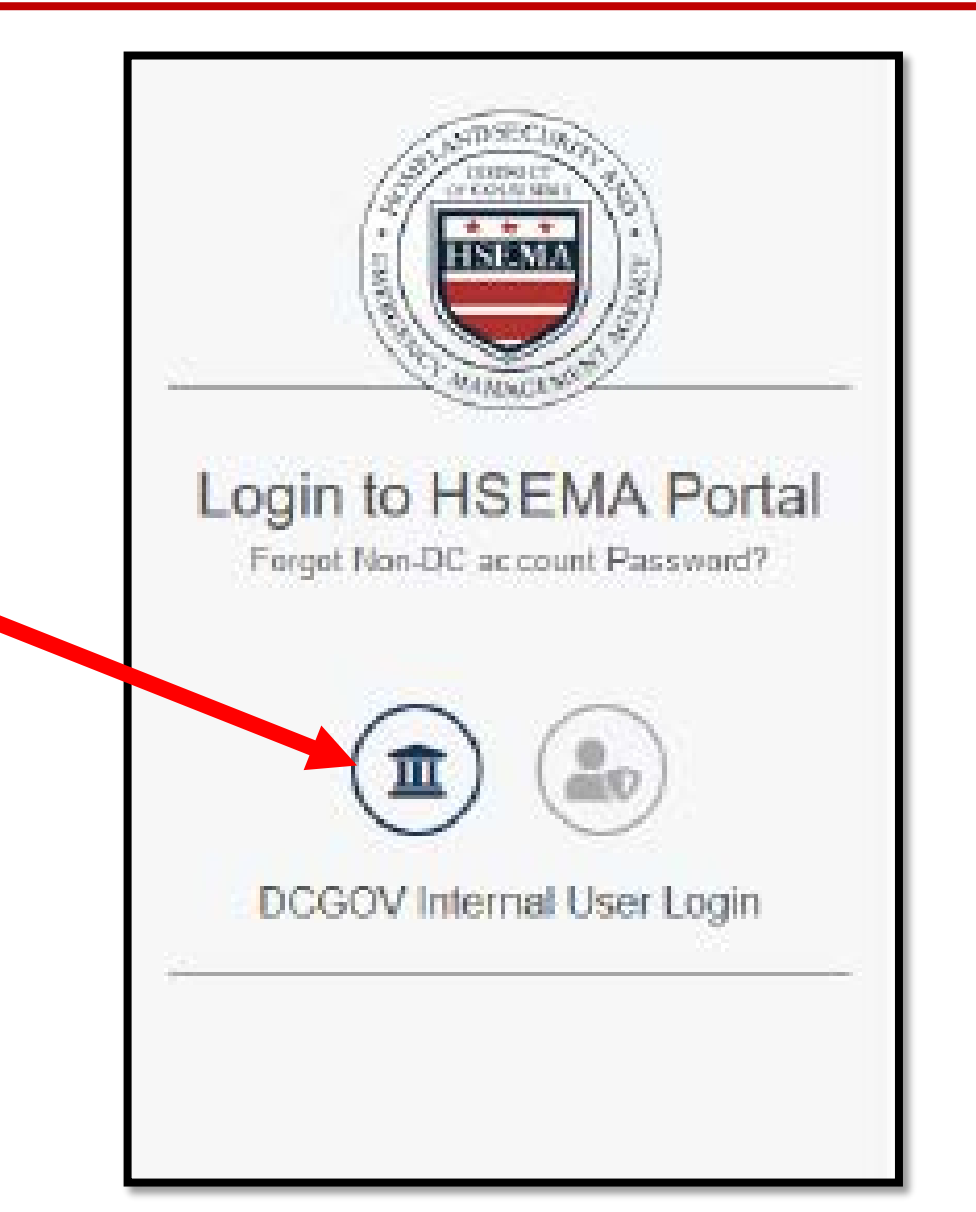